# サイトマニュアル (ドメイン・システム管理者)

## Joruri CMS 2017

2019年4月5日

## 目次

| [1] ドメイン          | 1  |
|-------------------|----|
| 1-1 ドメインへのアクセス    | 1  |
| 1-2 ドメイン一覧        | 2  |
| [2] ドメインの新規作成     |    |
| 2-1 基本情報          | 4  |
| 2-2 携帯サイト         | 4  |
| 2-3 スマートフォン書き出し   | 5  |
| 2-4 MAP 設定        | 5  |
| 2-5 OGP           | 5  |
| 2-6 登録する          | 6  |
| [3] ドメインの編集       | 7  |
| [4] ドメインの削除       | 10 |
| [5] アクセス制御        | 12 |
| 5-1 新規作成          | 13 |
| 5-2 新規作成の基本設定     | 14 |
| 5-3 アクセス制御の編集     | 16 |
| 5-4 アクセス制御の削除     | 17 |
| 5-5 アクセス制御 ON     |    |
| 5-6 アクセス制御 OFF    | 19 |
| 5-7 アクセス制御 ON(更新) | 20 |

## [1] ドメイン

サイトのドメインを登録することができます。(ドメインは別途取得して頂く必要があります。)

同じサーバー内で複数のドメインを使い分けることもできます。

※ドメインを誤って変更したり削除したりすると、サイト自体が表示されなくなることがあります。

サイトドメイン設定、アクセス制御を設定した場合、デフォルトでは30分毎に設定ファイルの確認が行われ、自動的に再起動 されます。

システム管理者は CMS に設定されているドメインの新規作成、編集、更新、削除、公開・非公開ができます。

## 1-1 ドメインへのアクセス

#### (1) 管理画面の上部メニュー「サイト」をクリックします。

| Joruri       |         | 秘書  | 副広報課   : | システム管理者(j | oruri) | ブックマーク 丨 | プレビュー | 公開画面 | ログアウト |
|--------------|---------|-----|----------|-----------|--------|----------|-------|------|-------|
| じょうるり市 🔻     | コンテンツ   | データ | デザイン     | ディレクトリ    | サイト    | ユーザー     | ログ    | システム |       |
| じょうるり市 🔻     | [ブックマーク | 管理] |          |           |        |          |       |      |       |
| メンテナンス情報     |         |     |          |           |        |          |       |      |       |
| ▶ お知らせはありません |         |     |          |           |        |          |       |      |       |
| お知らせ         |         |     |          |           |        |          |       |      |       |
| ▶ お知らせはありません |         |     |          |           |        |          |       |      | -     |

#### (2)「ドメイン」をクリックすると、登録されているサイトドメインが表示されます。

| Joru         | ri |        |       | 秘書』          | な報課!        | システム管理者     | (joruri)       | 1 7 | ブックマーク   こ | <b>/レビュ</b> ー | 公開画面 | ログアウト  |
|--------------|----|--------|-------|--------------|-------------|-------------|----------------|-----|------------|---------------|------|--------|
| じょうるり        | 市  | •      | コンテンツ | データ          | デザイン        | ディレクトリ      | <del>ب</del> ل | ۲ŀ  | ユーザー       | ログ            | システム |        |
| じょうるり        | 市  | •      | コンセプト | ドメイン         | 辞書          | プロセス        | 非              | 問   | メッセージ      | 書出ファイ         | ル 設  | Ê.     |
| 新規作成<br>1件表示 | l  |        |       |              |             |             |                |     |            |               |      |        |
| 詳細           | ID | サイト名称  |       | サイトURL       |             |             |                |     | 管理画面U      | RL            | 状態   | アクセス制御 |
| 詳細           | 1  | じょうるり市 |       | http://demo. | cms2017.jor | uri-cms.jp/ |                |     |            |               | 公開   | 設定     |

## 1-2 ドメイン一覧

システム管理画面は CMS に設定されている全てのサイトが一覧で表示されます。

#### <システム管理者>

| Joru                      | ri |        |       | 秘書           | 太報課         | システム管理者(jo  | oruri) | ブックマーク 丨 | プレビュー | 公開画面  | ログアウト  |
|---------------------------|----|--------|-------|--------------|-------------|-------------|--------|----------|-------|-------|--------|
| じょうるり                     | 市  | •      | コンテンツ | データ          | デザイン        | ディレクトリ      | サイト    | ユーザー     | ログ    | システム  |        |
| じょうるり                     | 市  | ¥      | コンセプト | ドメイン         | 辞書          | プロセス        | 非常時    | メッセージ    | 書出ファイ | (ル 設) | È      |
| <mark>新規作成</mark><br>2件表示 |    |        |       |              |             |             |        |          |       |       |        |
| 詳細                        | ID | サイト名称  |       | サイトURL       |             |             |        | 管理画面は    | JRL   | 状態    | アクセス制御 |
| 詳細                        | 1  | じょうるり市 |       | http://demo. | cms2017.jor | uri-cms.jp/ |        |          |       | 公開    | 設定     |
| 詳細                        | 3  | テスト    |       | https://exam | ple.com/    |             |        |          |       | 非公開   | 設定     |

## サイト管理者は所属するグループのサイトのみ表示されます。

くサイト管理者>

| Joru   | ri |        |       | 秘書           | 広報課        | サイト管理者 (ac                  | lmin)   ブ | ックマーク   つ | 1レビュー | 公開画面 | ログアウト  |
|--------|----|--------|-------|--------------|------------|-----------------------------|-----------|-----------|-------|------|--------|
| じょうるり  | 市  | •      | コンテンツ | データ          | デザイン       | ディレクトリ                      | サイト       | ユーザー      | ログ    |      |        |
| じょうるり  | π  | •      | コンセプト | ドメイン         | 辞書         | プロセス                        | 非常時       | メッセージ     | 書出ファイ | ル 認  | 定      |
| 1件表示   |    |        |       |              |            |                             |           |           |       |      |        |
| 詳細     | ID | サイト名称  |       | サイトURL       |            |                             |           | 管理画面U     | RL    | 状態   | アクセス制御 |
| 詳細     | 1  | じょうるり市 |       | http://demo. | cms2017.jo | r <mark>uri-cms.</mark> jp/ |           |           |       | 公開   | 設定     |
| lay di |    |        |       |              |            |                             |           | 111       |       |      |        |

## [2] ドメインの新規作成

## (1)「新規作成」ボタンをクリックします。

| Joru       | ri |          |       | 秘書     | 太報課  | システム管理者(jo | ruri)   ブ | ックマーク   つ | プレビュー | 公開画面 | ログアウト  |
|------------|----|----------|-------|--------|------|------------|-----------|-----------|-------|------|--------|
| じょうるり      | 市  | •        | コンテンツ | データ    | デザイン | ディレクトリ     | サイト       | ユーザー      | ログ    | システム |        |
| じょうるり      | 市  | <b>~</b> | コンセプト | ドメイン   | 辞書   | プロセス       | 非常時       | メッセージ     | 書出ファイ | ル 設定 | Ē      |
| 新铜作成       |    |          |       |        |      |            |           |           |       |      |        |
| AT ASCIENC |    |          |       |        |      |            |           |           |       |      |        |
| 1 / H = =  |    |          |       |        |      |            |           |           |       |      |        |
| 1件表示<br>詳細 | ID | サイト名称    |       | サイトURL |      |            |           | 管理画面U     | RL    | 状態   | アクセス制御 |

| -/ 4/1/2011 /201   |                             |
|--------------------|-----------------------------|
| -15                |                             |
| 液は必須項目です。          |                             |
| 基本情報               |                             |
|                    |                             |
| サイト名称 兼            |                             |
| サイトURL 🗮           |                             |
|                    |                             |
| 管理画面URL            |                             |
| 状態                 | ●公開 ○非公開                    |
|                    |                             |
| 携帯サイト              |                             |
|                    |                             |
| 携帯サイト              | ●使用する ○使用しない                |
| 携带URL              |                             |
|                    |                             |
| スマートフォンサイト         |                             |
| ファートフィンホテの中        |                             |
| AT FINANCE         | シスモードフォンレイアンドを読え したレイアンドでなみ |
| スマートフォンを別に書き出す     | ●書き出さない ○書き出す               |
| 書き出し対象             | トップページのみ書き出す 。              |
|                    |                             |
| MAP設定              |                             |
|                    |                             |
| Google Map API Key |                             |
|                    |                             |
| OGP                |                             |
| タイプ                | v                           |
|                    |                             |
| タイトル               |                             |
|                    |                             |
| 說明                 |                             |
|                    | b                           |
| 直像                 |                             |
|                    |                             |
| 作成者                |                             |
| グループ               | 秘密に設定                       |
|                    |                             |
| ユーザー               | システム営理者 (jorur) v           |
|                    |                             |
|                    | 登録する                        |
|                    |                             |

## (2) 新規作成画面が表示されます。

## 2-1 基本情報

| 一覧<br>※は必須項目です。       |                      |
|-----------------------|----------------------|
| 基本情報                  |                      |
| サイト名称 <mark>※</mark>  | テスト                  |
| サイトURL <mark>※</mark> | https://example.com/ |
| 管理画面URL               |                      |
| 状態                    | ● 公開 ○ 非公開           |

「一覧」…ドメイン一覧画面が表示されます。

「詳細」…詳細画面が表示されます。

「サイト名称」…サイト名称を入力します。

「サイト URL」…URL を入力します。

「管理画面 URL」…管理画面の URL を入力します。サイト URL と同一の場合は空欄になります。

「状態」…サイトの公開・非公開が選択できます。

## 2-2 携帯サイト

| 携帯サイト |              |  |
|-------|--------------|--|
| 携帯サイト | ○使用する ◉使用しない |  |
| 携带URL |              |  |

「携帯サイト」…携帯サイトの作成の有無を設定できます。

使用しない場合、携帯サイトに関する設定は全て非表示となります。

「携帯 URL」…携帯サイトの URL を入力します。

#### 2-3 スマートフォン書き出し

| スマートフォンサイト     |                                          |  |
|----------------|------------------------------------------|--|
| スマートフォン表示設定    | ○スマートフォンレイアウトを優先 <sup>●</sup> PCレイアウトで表示 |  |
| スマートフォンを別に書き出す | ●書き出さない ○書き出す                            |  |
| 書き出し対象         | トップページのみ書き出す >                           |  |

「スマートフォン表示設定」…スマートフォンでサイトを閲覧したさい、スマートフォンレイアウトを優先するか PC レイアウトで表示させるかを選択できます。

「スマートフォンを別に書き出す」…スマートフォン表示設定で、スマートフォンレイアウトを優先にした場合は、サイトへアクセス してきた際に、スマートフォンのエージェントかを判断し、スマートフォンであると判断した場 合に表示するレイアウトを変えます。

「書き出し対象」…「スマートフォンを別に書き出す」を設定した場合、「すべて書き出す」か「トップページのみ書き出す」のどちらかを選択できます。

#### 2-4 MAP 設定

| MAP設定              |                                         |  |
|--------------------|-----------------------------------------|--|
| Google Map API Key | AIzaSyCwzIMfvVX9MubV8jlLOY4Xq0XECSrJ654 |  |

「Google Map API Key」…Google Map の API key を入力します。

## 2-5 OGP

| OGP  | - 15 |
|------|------|
| タイプ  |      |
| タイトル |      |
| 説明   | 1    |
| 画像   |      |

「タイプ」…article、product、profile から選択します。

「タイトル」…タイトルを入力します。

「説明」…説明文を入力します。

「画像」…表示させたい画像パスを入力します。

## 2-6 登録する

|                       |                   |                     |               | ŝ             | 録する       |           |                |          |        |
|-----------------------|-------------------|---------------------|---------------|---------------|-----------|-----------|----------------|----------|--------|
| Joru                  | ıri               |                     | 秘書』           | 「報課   シン      | ステム管理者(jo | ruri)   フ | ブックマーク   プレビュ・ | -   公開画面 | ログアウト  |
| じょうるり                 | 市                 |                     | ・ンツ データ       | デザイン          | ディレクトリ    | サイト       | ユーザー ログ        | システム     |        |
| じょうるり                 | 市                 | עב 🔻                | セプト ドメイン      | 辞書            | プロセス      | 非常時       | メッセージ 書出し      | 7ァイル 設   | 定      |
| 新規作成<br>登録処理力<br>2件表示 | <b>找</b><br>が完了しま | 、<br>ました。 (反映にはWebt | ナーバーの再起動が必要   | ट्रुं, )      |           |           |                |          |        |
| 詳細                    | ID                | サイト名称               | サイトURL        |               |           |           | 管理画面URL        | 状態       | アクセス制御 |
| 詳細                    | 1                 | じょうるり市              | http://demo.o | ms2017.joruri | -cms.jp/  |           |                | 公開       | 設定     |
|                       |                   |                     |               |               |           |           |                |          |        |

## 新規作成画面下部にある「登録する」ボタンをクリックすると、ドメインが登録されます。

反映には Web サーバーの再起動が必要です。

## [3] ドメインの編集

## (1)「詳細」をクリックします。

| じょうるり                   | 市       | -               | コンテンツ | データ                    | デザイン       | ディレクトリ       | サイト | ユーザー  | ログ    | システム |                     |
|-------------------------|---------|-----------------|-------|------------------------|------------|--------------|-----|-------|-------|------|---------------------|
| じょうるり                   | 市       | •               | コンセプト | ドメイン                   | 辞書         | プロセス         | 非常時 | メッセージ | 書出ファイ | ル設   | 定                   |
| 新規作成                    | ĉ       |                 |       |                        |            |              |     |       |       |      |                     |
| a /41                   |         |                 |       |                        |            |              |     |       |       |      |                     |
| 2件表示                    |         |                 |       |                        |            |              |     |       |       |      |                     |
| 2件表示<br>詳細              | ID      | サイト名称           |       | サイトURL                 |            |              |     | 管理画面  | URL   | 状態   | アクセス制御              |
| 2件表示<br>詳細<br><u>詳細</u> | ID<br>1 | サイト名称<br>じょうるり市 |       | サイトURL<br>http://demo. | cms2017.jo | ruri-cms.jp/ |     | 管理画面  | JRL   | 状態公開 | アクセス制御<br><u>設定</u> |

#### (2) 詳細画面が表示されます。

| _8* \$0.4* 30.85   |                       |
|--------------------|-----------------------|
| 見離朱四郎              |                       |
| 基本情報               |                       |
| サイト名称              | 721                   |
| サイトURL             | https://example.com/  |
| 管理画面URL            |                       |
| 状態                 | 公開                    |
| 携帯サイト              |                       |
| 携帯サイト              | 使用する                  |
| 携带URL              |                       |
| スマートフォンサイト         |                       |
| スマートフォン表示設定        | スマートフォンレイアウトを優先       |
| スマートフォンを別に書き出す     | 書き出さない                |
| 書き出し対象             | トップページのみ書き出す          |
| MAP設定              |                       |
| Google Map API Key |                       |
| OGP                |                       |
| タイプ                |                       |
| タイトル               |                       |
| 說明                 |                       |
| 西像                 |                       |
| 作成者                |                       |
| 作成者                | 秘書広報課 システム管理者 (jorun) |
| 作成日時               | 2019-04-04 16:13      |
| 編集日時               | 2019-04-04 16:39      |

(3)「編集」ボタンをクリックします。

| じょうるり市 🔹 | コンテンツ アータ デザイン アィレクトリ サイト ユーザー ログ システム |
|----------|----------------------------------------|
| じょうるり市 🔻 | コンセプト ドメイン 辞書 プロセス 非常時 メッセージ 書出ファイル 設定 |
| 一覧編集削除   | ]                                      |
| 基本情報     |                                        |
| サイト名称    | テスト                                    |
| サイトURL   | https://example.com/                   |
| 管理画面URL  |                                        |
| 状態       | 公開                                     |

#### (4) 編集画面が表示されます。

| 一覧詳細                  |                      |
|-----------------------|----------------------|
| ※は必須項目です。             |                      |
| 基本情報                  |                      |
| <b>サイト名称 <u>※</u></b> | テスト                  |
| サイトURL 💥              | https://example.com/ |
| 管理画面URL               |                      |
| 状態                    | ○公開 ● 非公開            |
| 携帯サイト                 |                      |
| 携帯サイト                 | ● 使用する ○ 使用しない       |
| 画像                    |                      |
| 作成者                   |                      |
| グループ                  | 秘書広報課 >              |
| ユーザー                  | システム管理者 (joruri) v   |
|                       | 更新する                 |

#### (5) 詳細画面下部にある「更新する」ボタンをクリックすると、設定が更新されます。

|                       |                   |                |            |              |             | 更新する        | ]   |   |      |       |      |        |
|-----------------------|-------------------|----------------|------------|--------------|-------------|-------------|-----|---|------|-------|------|--------|
| じょうるり                 | 市                 | •              | コンテンツ      | データ          | デザイン        | ディレクトリ      | サイト | ב | ーザー  | ログ    | システム |        |
| じょうるり                 | 市                 | •              | コンセプト      | ドメイン         | 辞書          | プロセス        | 非常時 | × | ッセージ | 書出ファイ | ル 設: | £      |
| 新規作成<br>更新処理が<br>2件表示 | <b>戊</b><br>が完了しま | もした。 (2019-04- | -04 16:47) |              |             |             |     |   |      |       |      |        |
| 詳細                    | ID                | サイト名称          |            | サイトURL       |             |             |     |   | 管理画面 | RL    | 状態   | アクセス制御 |
| 詳細                    | 1                 | じょうるり市         |            | http://demo. | cms2017.jor | uri-cms.jp/ |     |   |      |       | 公開   | 設定     |
| 114 500               | 2                 | = 7 1          |            |              |             |             |     |   |      |       |      |        |

## [4] ドメインの削除

サイトに関連する全てのデータを削除します。

#### (1) サイトの「詳細」をクリックします。

| じょうるり                   | 0市      |                 | コンテンツ | データ                    | デザイン        | ディレクトリ       | サイト | ユーザー  | ログ    | システム |                     |
|-------------------------|---------|-----------------|-------|------------------------|-------------|--------------|-----|-------|-------|------|---------------------|
| じょうるり                   | 0市      | •               | コンセプト | ドメイン                   | 辞書          | プロセス         | 非常時 | メッセージ | 書出ファイ | ル 設) | 定                   |
| 新規作品                    | 戓       |                 |       |                        |             |              |     |       |       |      |                     |
| 世表示                     |         |                 |       |                        |             |              |     |       |       |      |                     |
| 2件表示<br>詳細              | ID      | サイト名称           |       | サイトURL                 |             |              |     | 管理画面U | RL    | 状態   | アクセス制御              |
| 2件表示<br>詳細<br><u>詳細</u> | ID<br>1 | サイト名称<br>じょうるり市 |       | サイトURL<br>http://demo. | cms2017.jor | ruri-cms.jp/ |     | 管理画面U | RL    | 状態公開 | アクセス制御<br><u>設定</u> |

(2)「削除」ボタンをクリックします。「削除してよろしいですか?」と確認のダイアログボックスが表示されます。「OK」ボタンを クリックします。

| じょうるり市 🔻   | コンテンツ アータ デザイン ディレクトリ サイト ユーザー ログ システム |
|------------|----------------------------------------|
| じょうるり市 🔻   | コンセプト ドメイン 辞書 プロセス 非常時 メッセージ 書出ファイル 設定 |
| 一覧 編集 削除   | ]                                      |
| <b>基</b> 本 |                                        |
| サイト名称      | テスト                                    |
| サイトURL     | https://example.com/                   |
| 管理画面URL    |                                        |
| 状態         | 公開                                     |
| 状態         | 公開                                     |

(3) 削除が完了します。完了すると元に戻すことはできません。

| しょうるり                       | 市               | •                     | コンテンツ       | データ    | デザイン | ディレクトリ | サイト | ユーザー   | ログ    | システム |        |
|-----------------------------|-----------------|-----------------------|-------------|--------|------|--------|-----|--------|-------|------|--------|
| じょうるり                       | 市               | •                     | コンセプト       | ドメイン   | 辞書   | プロセス   | 非常時 | メッセージ  | 書出ファイ | ′ル 設 | 定      |
| 新規作成                        | ŝ               |                       |             |        |      |        |     |        |       |      |        |
| 削除処理が<br>1件表示               | 「完了しま           | ました。 (2019-0          | 4-04 16:01) |        |      |        |     |        |       |      |        |
| <u>削除処理</u> た<br>1件表示<br>詳細 | 「<br>「完了しま<br>D | ました。 (2019-0<br>サイト名称 | 4-04 16:01) | サイトURL |      |        |     | 管理画面UF | RL    | 状態   | アクセス制御 |

ただし、システム管理者が所属するグループがあるサイトは削除することができません。 削除する場合はシステム管理者を別サイトへ移動する必要があります。

【例】じょうるり市はシステム管理者が所属するグループがあります。

| Joruri                         |       | 秘書広報課   シン | Rテム管理者(joruri)   ブックマーク   プレビュー   公開画面   ログアウト |
|--------------------------------|-------|------------|------------------------------------------------|
| じょうるり市 🔻 コンテン                  | ッテ    | ータ デザイン    | ディレクトリ サイト ユーザー ログ システム                        |
| じょうるり市   グルーフ                  | 1   1 | ーザー 🕴 ロール  | エクスポート インポート 組織変更                              |
| じょうるり市 > 企画部 > 秘書広報課           |       |            |                                                |
| 新規グループ 新規ユーザー                  |       |            |                                                |
| 詳細 じょうるり市                      | 詳細    | ユーザーID     | 氏名                                             |
| - 詳細 総務部 10                    | 詳細    | admin      | サイト管理者 有効                                      |
| 詳細 総務課 10                      | 詳細    | joruri     | システム管理者 有効                                     |
| <u>計欄 職員課</u> 20<br>詳細 契約管理課30 |       |            |                                                |
| 詳細 防災課 40                      |       |            |                                                |
| 詳細 法務課 50                      |       |            |                                                |
| - 詳細 企画部 20                    |       |            |                                                |
| <u>詳細 IT推進課</u> 10             |       |            |                                                |
| 詳細 企画経営課 20                    |       |            |                                                |
| <u>詳細</u> 財政課 30               |       |            |                                                |
| 詳細 秘書広報課 40                    |       |            |                                                |
| <u>詳細 情報推進課</u> 50             |       |            |                                                |

そのため、「削除」ボタンは表示されません。

システム管理者でも所属するグループがあるサイトは削除できません。

| Joruri                   | 秘書広報課   システム管理者 (joruri)   ブ: クマーク   ブレビュー    公開画面    ログアウト                                                                                 |
|--------------------------|----------------------------------------------------------------------------------------------------|
| じょうるり市            じょうるり市 | コンテンツ     アータ     デザイン     アィレクトリ     サイト     ユーザー     ログ     システム       コンセプト     ドメイン     辞書     プロセス     非常時     メッセージ     書出ファイル     設定 |
| -覧 編集                    |                                                                                                    |
| 基本情報                     |                                                                                                    |
| サイト名称                    | じょうるり市                                                                                                    |
| サイトURL                   | http://demo.cms2017.joruri-cms.jp/                                                                                                    |
| 管理画面URL                  |                                                                                                    |
| 状態                       | 公開                                                                                                    |

## [5] アクセス制御

(1) アクセス制御の「設定」をクリックします。

|        |             |       | 秘書広報課   システム管理者 (joruri)   ブックマーク   ブレビュー   公開画面   ログアウト |                                    |      |        |     |       |       |      |        |
|--------|-------------|-------|----------------------------------------------------------|------------------------------------|------|--------|-----|-------|-------|------|--------|
| じょうるりす | ŧ           | •     | コンテンツ                                                    | データ                                | デザイン | ディレクトリ | サイト | ユーザー  | ログ    | システム |        |
| じょうるりす | ŧ           | •     | コンセプト                                                    | ドメイン                               | 辞書   | プロセス   | 非常時 | メッセージ | 書出ファイ | ル 設定 | E      |
| 新担作成   |             |       |                                                          |                                    |      |        |     |       |       |      |        |
| 1/#主子  |             |       |                                                          |                                    |      |        |     |       |       |      |        |
| 詳細     | ID          | サイト名称 |                                                          | サイトURL                             |      |        |     | 管理画面U | RL    | 状態   | アクセス制御 |
| 詳細     | 詳細 1 じょうるり市 |       |                                                          | http://demo.cms2017.joruri-cms.jp/ |      |        |     |       |       | 公開   | 設定     |

(2) アクセス制御の一覧画面が表示されます。

| システム       |
|------------|
| ファイル 設定    |
|            |
|            |
|            |
| 更新日時    状態 |
|            |
|            |
|            |

## 5-1 新規作成

「新規作成」ボタンをクリックします。

| loruri    |         | 秘        | 書広報課 | システム管理者 | (joruri) | ブックマーク 丨 | プレビュー | 公開画面  | ログアウト |
|-----------|---------|----------|------|---------|----------|----------|-------|-------|-------|
| ょうるり市     | דעב ד   | テンツ データ  | デザイン | ディレクトリ  | サイト      | ユーザー     | ログ    | システム  |       |
| ょうるり市     | עב 💌    | セプト ドメイ: | き 辞書 | プロセス    | 非常時      | メッセージ    | 書出ファー | イル 設定 | l     |
| じょうるり市: ア | クセス制御   |          |      |         |          |          |       |       |       |
| 新規作成アク    | マセス制御ON |          |      |         |          |          |       |       |       |

## 新規作成画面が表示されます。

| しょうるり市 : ア<br> | クセス制御                       |
|----------------|-----------------------------|
| 基本設定           |                             |
| 状態             | ●有効 ○ 無効                    |
| 対象             | ● 管理画面 ○ 公開画面ディレクトリ /       |
| Basic認証        | ※改行で複数記述、ユーザー名とパスワードをコンマ区切り |
| IP制限           | ◉使用しない ○許可IPを設定 ○禁止IPを設定    |
| IPリスト          | ※改行で複数記述                    |
| 作成者            |                             |
| グループ           | 秘書広報課 →                     |
| ユーザー           | システム管理者 (joruri) v          |
|                | 登録する                        |

## 5-2 新規作成の基本設定

| ┃ じょうるり市 : フ<br><u>一覧</u><br>基本設定 | アクセス制御                          |
|-----------------------------------|---------------------------------|
| 状態                                | ● 有効 ○ 無効                       |
| 対象                                | ● 管理画面 ○ 公開画面ディレクトリ /           |
| Basic認証                           | <br>※改行で複数記述、ユーザー名とパスワードをコンマ区切り |
| IP制限                              | ●使用しない ○許可IPを設定 ○禁止IPを設定        |
| アリスト                              |                                 |

「状態」…アクセス制御の状態を有効、無効のどちらかを選択します。

「対象」…制限するページを管理画面、公開画面、公開画面ディレクトリのどれかを選択します。

「Basic 認証」…基本認証とも呼ばれる認証方法の一つです。ユーザー名,パスワードで設定します。

| Basic認証 | j <u>oruri</u> ,d3isna9g    |
|---------|-----------------------------|
|         | ※改行で複数記述、ユーザー名とパスワードをコンマ区切り |

「IP 制御」…IP 制御を使用しない、使用する場合は許可 IP か禁止 IP のどちらかを選択します。 「IP リスト」…IP 制御を使用するさい入力します。

| IP制限  | ○使用しない <sup>●</sup> 許可IPを設定 ○禁止IPを設定 |
|-------|--------------------------------------|
| IPリスト | 192.0.0.1<br>192.0.2.0/24            |
|       | ※改行で複数記述                             |

|                  |                           |            | 登録する        |        |         |                  |    |
|------------------|---------------------------|------------|-------------|--------|---------|------------------|----|
| じょうる             | り市                        | コンテンツ データ  | デザイン ディレクトリ | ታイト ユ- | -ザー ログ  | システム             |    |
| じょうる             | <u>り市</u>                 | コンセプト ドメイン | 辞書 プロセス     | 非常時メッ  | ッセージ 書出 | ファイル 設定          |    |
| <mark>じょう</mark> | うるり市 : アクセス制御             |            |             |        |         |                  |    |
| 新規作              | F成 アクセス制御ON               |            |             |        |         |                  |    |
| 登録処理             | ・<br>里が完了しました。(2019-04-04 | 4 15:08)   |             |        |         |                  |    |
| 詳細               | 対象                        | Bas        | sic認証ユーザー   | IP制限   | ₽IJスト   | 更新日時             | 状態 |
| 詳細               | 管理画面                      | jor        | uri         | 使用しない  |         | 2019-04-04 15:08 | 有効 |

## 新規作成画面下部にある「登録する」ボタンをクリックすると、設定が登録されます。

## 5-3 アクセス制御の編集

## (1) アクセス制御の「詳細」をクリックします。

| Joruri           | 秘書広報課   システム管理者 | (joruri)   プックマ | ーク   プレビュー | 公開画面   ログアウト       |
|------------------|-----------------|-----------------|------------|--------------------|
| じょうるり市 マコンテンツ デー | ータ デザイン ディレクトリ  | サイト ユー          | -ザー ログ     | システム               |
| じょうるり市 マコンセプト    | ドメイン 辞書 プロセス    | 非常時 メッ          | セージ 書出ファ   | イル 設定              |
| じょうるり市 : アクセス制御  |                 |                 |            |                    |
| 新規作成<br>アクセス制御ON |                 |                 |            |                    |
| 詳細 対象            | Basic認証ユーザー     | IP制限            | アリスト       | 更新日時 状態            |
| <u>詳細</u> 管理画面   | joruri          | 使用しない           | 2          | 019-04-04 15:08 有効 |

#### (2) 詳細画面が表示されます。「編集」ボタンをクリックすると編集画面が表示されます。

| じょうるり市 🔻                                           | コンテンツ アータ アザイン ディレクトリ サイト ユーザー ログ システム |
|----------------------------------------------------|----------------------------------------|
| じょうるり市 🔻                                           | コンセプト ドメイン 辞書 プロセス 非常時 メッセージ 書出ファイル 設定 |
| じょうるり市 : アクセス制       一覧     編集       創除       基本設定 | 引御                                     |
| 状態                                                 | 有効                                     |
| 対象                                                 | 管理画面                                   |
| Basic認証                                            | joruri,d3isna9g                        |
| IP制限                                               | 使用しない                                  |
| アリスト                                               |                                        |
| 作成者                                                |                                        |
| 作成者                                                | 秘書広報課 システム管理者 (joruri)                 |
| 作成日時                                               | 2019-04-04 15:08                       |
| 編集日時                                               | 2019-04-04 15:08                       |

## 5-4 アクセス制御の削除

(1) アクセス制御の「詳細」をクリックします。

| じょうるり市 🔻        | コンテンツ | データ   | デザイン    | ディレクトリ | サイト   | ユーザー  | ログ システム          |    |
|-----------------|-------|-------|---------|--------|-------|-------|------------------|----|
| じょうるり市 🔹        | コンセプト | ドメイン  | 辞書      | プロセス   | 非常時   | メッセージ | 書出ファイル 設定        |    |
| じょうるり市 : アクセス制御 | I.    |       |         |        |       |       |                  |    |
| 新規作成 アクセス制御の    | N     |       |         |        |       |       |                  |    |
| 詳細 対象           |       | Basic | :認証ユーザ- | -      | IP制限  | ₽リスト  | 更新日時             | 状態 |
| 詳細 管理画面         |       | jorur | i       |        | 使用しない |       | 2019-04-04 15:08 | 有効 |

(2) 詳細画面が表示されます。「削除」ボタンをクリックすると「削除してよろしいですか?」と確認のダイアログボックスが表示されます。「OK」ボタンをクリックします。

| ┃ じょうるり市 : 7<br>一覧 編集<br>基本設定 | <b>Pクセス制御</b><br>削除 |
|-------------------------------|---------------------|
| 状態                            | 有効                  |
| 対象                            | 管理画面                |
| Basic認証                       | joruri,d3isna9g     |
| IP制限                          | 使用しない               |
| アリスト                          |                     |
| 作成者                           |                     |
| 作成者                           | 秘書広報課 サイト管理者(admin) |
| 作成日時                          | 2019-04-04 13:45    |
| 編集日時                          | 2019-04-04 14:06    |

#### (3) 一覧画面から削除されます。削除が完了すると元に戻すことはできません。

| じょう  | うるり市 : アクセス制御 |             |      |       |      |    |
|------|---------------|-------------|------|-------|------|----|
| 新規作  | F成 アクセス制御ON   |             |      |       |      |    |
| アクセス | ス制御を無効にしました。  |             |      |       |      |    |
| 詳細   | 対象            | Basic認証ユーザー | IP制限 | IPリスト | 更新日時 | 状態 |

## 5-5 アクセス制御 ON

「アクセス制御 ON」ボタンをクリックすると、「アクセス制御を有効にしてよろしいですか?」と確認のダイアログボックスが表示 されます。「OK」ボタンをクリックします。

Basic 認証、IP 制御が有効になります。

| Jor       | uri                         |                 | 秘書    | 広報課     | システム管理者    | (joruri)   7 | 「ックマーク   つ | プレビュー   公開画面     | ログアウト |
|-----------|-----------------------------|-----------------|-------|---------|------------|--------------|------------|------------------|-------|
| じょうる      | り市 🔻                        | コンテンツ           | データ   | デザイン    | ディレクトリ     | サイト          | ユーザー       | ログ システム          |       |
| じょうる      | り市 •                        | コンセプト           | ドメイン  | 辞書      | プロセス       | 非常時          | メッセージ      | 書出ファイル 設定        |       |
| しょ<br>新規f | 5るり市 : アクセス制作<br>F成 アクセス制御の | <b>ED</b><br>DN |       |         |            |              |            |                  |       |
| 詳細        | 対象                          |                 | Basi  | ic認証ユーザ | <u></u>    | IP制限         | ₽リスト       | 更新日時             | 状態    |
| 詳細        | 管理 <mark>画</mark> 面         |                 | joru  | ıri     |            | 使用しない        |            | 2019-04-04 15:08 | 有効    |
| lor       | u ri                        |                 | 10/-# |         | >.⇒=/@\mat | 6 - A 1 -    |            |                  |       |

| Jor  | uri      |             | 秘書広     | 報課     | システム管理者 | (joruri)   フ | ックマーク   つ | プレビュー  | 公開画面        | ログアウ |
|------|----------|-------------|---------|--------|---------|--------------|-----------|--------|-------------|------|
| じょうる | り市       | - コンテンツ     | データ     | デザイン   | ディレクトリ  | サイト          | ユーザー      | ログ     | システム        |      |
| ようる  | り市       | ▼ コンセプト     | ドメイン    | 辞書     | プロセス    | 非常時          | メッセージ     | 書出ファイル | 設定          |      |
| じょう  | うるり市: ア  | クセス制御       |         |        |         |              |           |        |             |      |
| 新規作  | 『成 アク    | マセス制御ON(更新) | アクセス制御0 | FF     |         |              |           |        |             |      |
| アクセン | ス制御を有効にし | ました。        |         |        |         |              |           |        |             |      |
| 詳細   | 対象       |             | Basic   | 認証ユーザ・ | -       | IP制限         | ₽リスト      | Ţ      | 新日時         | 状態   |
| 詳細   | 管理画面     |             | joruri  |        |         | 使用しない        |           | 2019-  | 04-04 15:08 | 有効   |

反映には Web サーバーの再起動が必要です。

「アクセス制御 ON」ボタンをクリックし、設定が有効になると「アクセス制御 OFF」ボタンが表示されます。

## 5-6 アクセス制御 OFF

「アクセス制御 OFF」ボタンをクリックすると、「アクセス制御を無効にしてよろしいですか?」と確認のダイアログボックスが表示されます。「OK」ボタンをクリックします。

Basic 認証・IP 制御が無効になります。

| Joruri                           | 秘書広報課   システム智                      | 奇理者(joruri)   ブック      | マーク   プレビ                        | 「ユー   公開画面         | ログアウト |
|----------------------------------|------------------------------------|------------------------|----------------------------------|--------------------|-------|
| じょうるり市 マンテンツ                     | データ デザイン ディレ                       | クトリ サイト ニ              | Lーザー ロ:                          | グ システム             |       |
| じょうるり市 マコンセプト                    | 、   ドメイン   辞書   プロ                 | セス非常時メ                 | ッセージ 書                           | 出ファイル 設定           |       |
| じょうるり市 : アクセス制御                  |                                    |                        |                                  |                    |       |
| 新規作成 アクセス制御ON (更新)               | アクセス制御OFF                          |                        |                                  |                    |       |
| アクセス制御を有効にしました。                  |                                    |                        |                                  |                    |       |
| 詳細 対象                            | Basic認証ユーサー                        | IP制限                   | PUスト                             | 更新日時               | 状態    |
| <u>詳細</u> 管理画面                   | joruri                             | 使用しない                  |                                  | 2019-04-04 15:08   | 有効    |
| Joruri                           | 秘書広報課   システム管                      | 育理者(joruri)   ブック      | マーク   プレヒ                        | 【ユー   公開画面         | ログアウト |
| しょうるり市 → コンテンツ<br>じょうるり市 → コンセプト | データ デザイン ディレ<br>、   ドメイン   辞書   プロ | クトリ サイト ニ<br>ロセス 非常時 > | ューザー ロ <sup>・</sup><br>、ッセージ │ 書 | グ システム<br>出ファイル 設定 |       |
| じょうるり市 : アクセス制御                  |                                    |                        |                                  |                    |       |
| 新規作成アクセス制御ON                     |                                    |                        |                                  |                    |       |
| アクセス副御を無効にしました。<br>詳細 対象         | Basic認証ユーザー                        | TP制限                   | アリスト                             | 更新日時               | 状能    |
| 詳細 管理画面                          | joruri                             | 使用しない                  |                                  | 2019-04-04 15:08   | 有効    |

「アクセス制御 OFF」ボタンをクリックし、設定が無効になると「アクセス制御 OFF」ボタンは非表示になります。

## 5-7 アクセス制御 ON (更新)

アクセス制御が有効のさい、編集をおこなった場合「アクセス制御 ON(更新)」ボタンをクリックすると、「アクセス制御を有効 にしてよろしいですか?」と確認のダイアログボックスが表示されます。「OK」ボタンをクリックします。

| Joruri                                                                                                    | 秘書広報課   システム管理者                                                | (joruri)   ブッ:               | クマーク   プレビ                   | ュー   公開画面                                   | ログアウト          |
|----------------------------------------------------------------------------------------------------|----------------------------------------------------------------|------------------------------|------------------------------|---------------------------------------------|----------------|
| じょうるり市 🔻 コンテンツ ラ                                                                                                    | データ デザイン ディレクトリ                                                | リーサイト                        | ユーザー ロク                      | ゲーシステム                                      |                |
| じょうるり市  ・ コンセプト                                                                                                    | ドメイン 辞書 プロセス                                                   | 非常時                          | メッセージ 書は                     | 出ファイル 設定                                    | l              |
| じょうるり市 : アクセス制御                                                                                                    |                                                                |                              |                              |                                             |                |
| 新規作成 アクセス制御ON(更新) ア・                                                                                                    | クセス制御OFF                                                       |                              |                              |                                             |                |
| 詳細 対象                                                                                                    | Basic認証ユーザー                                                    | IP制限                         | IPリスト                        | 更新日時                                        | 状態             |
| <u>詳細</u> 管理 <mark>通</mark> 面                                                                                                    | joruri                                                         | 使用しない                        |                              | 2019-04-04 15:08                            | 有効             |
| Joruri                                                                                                    | 秘書広報課   システム管理者                                                | (ioruri)   ブック               | クマーク し プレビ                   |                                             |                |
| 501 011                                                                                                    |                                                                |                              |                              |                                             | コグアウト          |
| じょうるり市 マコンテンツ ラ                                                                                                    | データ デザイン ディレクトリ                                                | リーサイト :                      | ユーザー ログ                      | ユー   公開回面    <br>システム                       | コグアウト          |
| じょうるり市 ▼ コンテンツ ラ<br>じょうるり市 ▼ コンセプト                                                                                                    | <sup>ア</sup> ータ デザイン ディレクトリ<br>ドメイン 詳書 ブロセス                    | リ サイト :<br>  非常時   :         | ユーザー ログ<br>メッセージ 書出          | ユー 」 公開画面 」 」<br>システム<br>コファイル 設定           | コグアウト          |
| じょうるり市     ▼     コンテンツ     ラ       じょうるり市     ▼     コンセプト     □       じょうるり市     ▼     アクセス制御                                                                                                    | <sup>デ</sup> ータ デザイン ディレクトリ<br><mark>ドメイン </mark> 辞書 ブロセス      | リ サイト :                      | ユーザー ログ<br>メッセージ   書出        | コー ムー ムー 山田山 ー ー<br>システム<br>コファイル 設定        | コグアウト          |
| じょうるり市     ・     コンテンツ     ラ       じょうるり市     ・     コンセプト       しょうるり市     ・     アクセス制御                                                                                                    | <sup>デ</sup> ータ デザイン ディレクトリ<br>ドメイン   辞書   プロセス<br>クセス制御OFF    | リ サイト :                      | ユーザー ログ<br>メッセージ   吉田        | ユー   公明回面    <br>システム<br>コファイル   設定         | <i>177</i> 95  |
| じょうるり市       マ       コンテンツ       ラ         じょうるり市       マ       コンセプト       コンセプト         じょうるり市       マ       フクセス制御       アクセス制御のN (更新)       ア・         アクセス制御を有効にしました。       アクセス制御の       ア・       ア・ | rータ デザイン ディレクトリ<br>ドメイン   辞書   ブロセス<br>クセス制御OFF                | リ サイト :                      | ユーザー ログ<br>メッセージ   書出        | ユー ゴ ム明画面 1 ゴ<br>システム<br>コファイル 設定           | 1 <i>77</i> 95 |
| じょうるり市     ・     コンテンツ     ラ       じょうるり市     ・     コンセプト     ・       じょうるり市     ・     アクセス制御       新規作成     アクセス制御ON (更新)     ア・       アクセス制御を有効にしました。     詳細     対象                                      | Pータ デザイン ディレクトリ<br>ドメイン   辞書   プロセス<br>クセス制御OFF<br>Basic認証ユーザー | D サイト :<br>  非常時   2<br>IP制限 | ユーザー ログ<br>メッセージ 言語<br>IPリスト | ユー   公明回面    <br>システム<br>ピファイル   設定<br>更新日時 | ログアウト          |

アクセス制御 ON の更新が行われました。

反映には Web サーバーの再起動が必要です。